#### Paso 1

Ingresas con las credenciales de defecto

usuario: admin clave: stdONU101

Confirmas el recaptcha respetando las Mayúsculas y Minúsculas

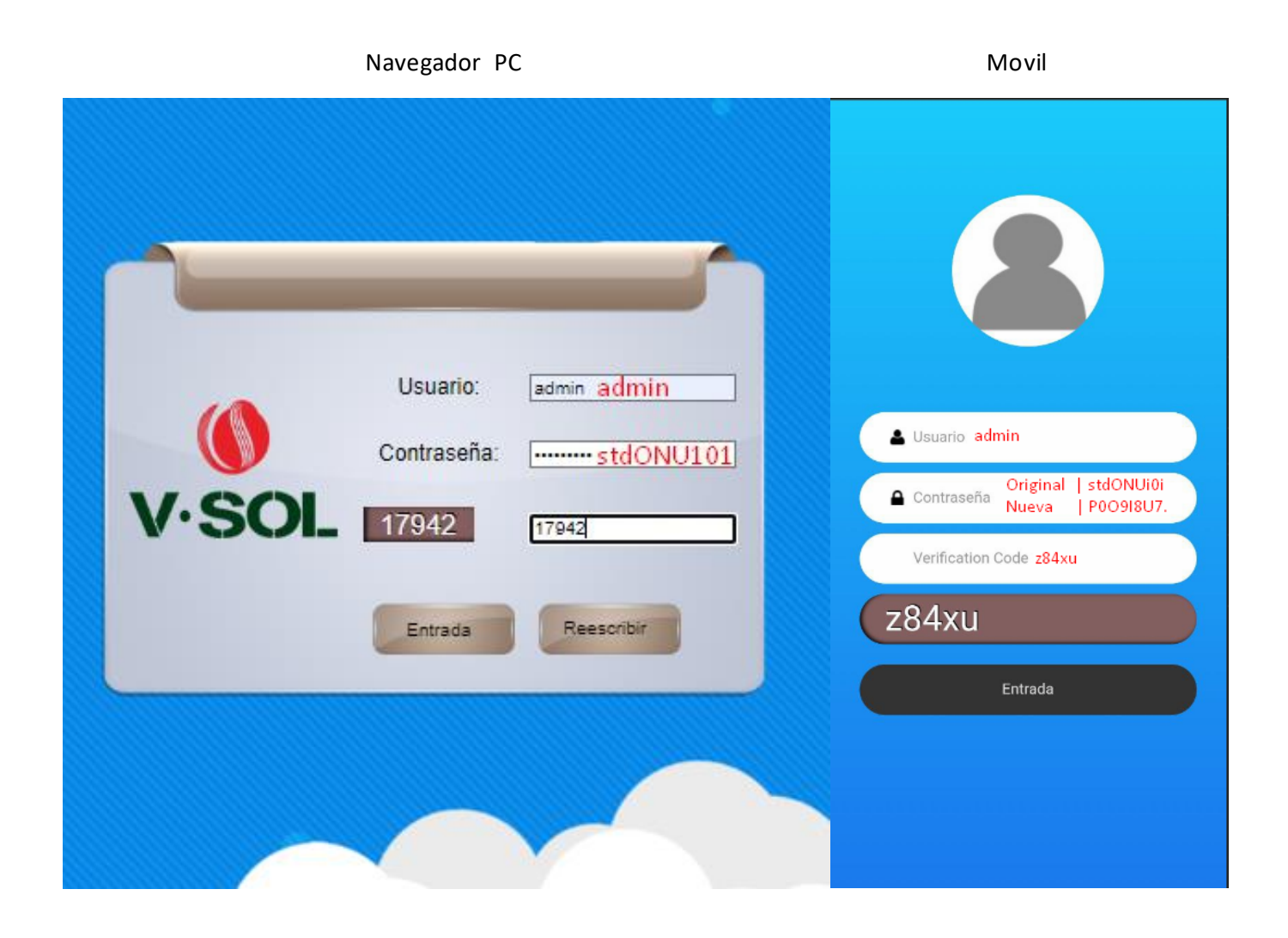

### Paso 2

| Clave Anterior En | / | Old Password |
|-------------------|---|--------------|
| P0o9i8u7. En      | / | New Password |
| P0o9i8u7. En      | / | Confirmación |

| Username:             | admin      |
|-----------------------|------------|
| Contraseña anterior:  | stdONU101  |
| Nueva contraseña:     | P0o9i8u7.  |
| Confirmar contraseña: | P0o9i8u7.  |
|                       | Aplicación |

### Paso 3

## Ingresamos con las nuevas credenciales

| Titoch<br>Titoch<br>Titoch | Usuario: admin<br>Contraseña: P0o918u |
|----------------------------------------------------------------------------------------------------|---------------------------------------|
|                                                                                                    | V·SOL efd4o efd4o                     |
|                                                                                                    | Entrada Reescribir                    |

#### En teléfono se cambia a modo pc

| Welcome                   | ×    |
|---------------------------|------|
| Estado                    |      |
| LAN Configuración         |      |
| 50 WIFI                   |      |
| 24 2.4G WIFI              |      |
| WAN Access                |      |
| MAC Filtering             |      |
| 💄 User Manage             |      |
| E Device Manage           |      |
| ▲ Тор                     |      |
| ED DATA DO CAMBIAR A MODO | O PC |

#### Paso 4

Nos localizamos en Red y configuramos nuestra vlan

| ()<br>V·SOL    | 1                                 |                                                  | Cerrar sesió |  |  |  |  |  |  |  |
|----------------|-----------------------------------|--------------------------------------------------|--------------|--|--|--|--|--|--|--|
| Pad            | Estado Red                        | Security Aplicación Administrar Diagnóstico      | Ayuda        |  |  |  |  |  |  |  |
| Reu            | Red Bind Settings I               | AN 5G 2.4G TR069 QoS Time Ruteo                  |              |  |  |  |  |  |  |  |
|                |                                   |                                                  |              |  |  |  |  |  |  |  |
| Red            | Nombre de conexión:               | 1_INTERNET_R_VID ▼ 2                             | -            |  |  |  |  |  |  |  |
| Configuración  | Modo:                             | Route ¥ 3                                        |              |  |  |  |  |  |  |  |
| NAT            | Versión IP:                       | IPv4/IPv6 ▼ 4                                    |              |  |  |  |  |  |  |  |
|                | DHCP                              | Obtener una dirección a través de ISP 5          |              |  |  |  |  |  |  |  |
|                | Static                            | O Obtener una dirección estática a través de ISP |              |  |  |  |  |  |  |  |
|                | PPPoE                             | O Usar PPPoE                                     |              |  |  |  |  |  |  |  |
|                | Habilitado NAT:                   | <b>2</b> 6                                       |              |  |  |  |  |  |  |  |
|                | Habilitado Vian:                  | ☑ 7                                              |              |  |  |  |  |  |  |  |
|                | Vian ID:                          | 1000                                             |              |  |  |  |  |  |  |  |
|                | 802.1p:                           | ✓                                                |              |  |  |  |  |  |  |  |
|                | MTU:                              | 1500                                             |              |  |  |  |  |  |  |  |
|                | Request DNS:                      | Enable 8                                         |              |  |  |  |  |  |  |  |
|                |                                   | O Disable                                        |              |  |  |  |  |  |  |  |
|                | Primario DN S:                    |                                                  |              |  |  |  |  |  |  |  |
|                | Secundario DNS:                   |                                                  |              |  |  |  |  |  |  |  |
|                | Gateway predeterminada:           | <b>2</b> 9                                       |              |  |  |  |  |  |  |  |
|                | Servicio Modo:                    | INTERNET V 10                                    |              |  |  |  |  |  |  |  |
|                | Deshabilitado LAN<br>DHCP:        |                                                  |              |  |  |  |  |  |  |  |
|                | Bridge IGMP:                      |                                                  |              |  |  |  |  |  |  |  |
|                | Binding Port:                     |                                                  |              |  |  |  |  |  |  |  |
|                | Port_1                            | Port_2                                           |              |  |  |  |  |  |  |  |
|                | Wireless(SSID1-5G)                |                                                  |              |  |  |  |  |  |  |  |
|                | Wireless(SSID5-2.4G)              |                                                  |              |  |  |  |  |  |  |  |
|                | WAN Modo de la dirección<br>IPv6: |                                                  |              |  |  |  |  |  |  |  |
|                | Modo global (pv8:                 | Sin estadísticas 🔹 🗸                             |              |  |  |  |  |  |  |  |
|                | DHCPHabilitado PrefijoProxy       |                                                  |              |  |  |  |  |  |  |  |
|                | Request DNSv6:                    | Enable 11                                        |              |  |  |  |  |  |  |  |
|                |                                   | O Disable                                        |              |  |  |  |  |  |  |  |
|                | Primario DN \$:                   |                                                  |              |  |  |  |  |  |  |  |
| Web for Mobile | Secundario DNS:                   |                                                  |              |  |  |  |  |  |  |  |
|                |                                   |                                                  |              |  |  |  |  |  |  |  |

Nota, la conexión de Wan no comparte los puertos de Bind, la última acción de Bind anulará la configuración de Bind anterior!

•

#### Wifi 1

| ()<br>V·SOL                                      |                                                                                                    | 1                |      |        |                                                                             |             |          |             |             | Cerrar sesión |  |  |  |
|--------------------------------------------------|----------------------------------------------------------------------------------------------------|------------------|------|--------|-----------------------------------------------------------------------------|-------------|----------|-------------|-------------|---------------|--|--|--|
| Ded                                              | Estado                                                                                                    | Red              | Se   | curity | Ap                                                                          | olicacio    | ón /     | Administrar | Diagnóstico | Ayuda         |  |  |  |
| Red                                              | Red Bind Se                                                                                                    | ttings LAN       | 5G 2 | 2.4G   | TR069                                                                       | QoS         | Time     | Ruteo       |             |               |  |  |  |
| Configuración<br>básica de la Red<br>inalámbrica | 2<br>Configuración básica de la Red inalámbrica<br>Esta página se utiliza para configurar los parámetros de los usuarios WLAN que pueden estar conectados a su punto de acceso a la Red inalámbrica. Aq<br>puede cambiar la configuración de contraseña y los parámetros de la Red inalámbrica |                  |      |        |                                                                             |             |          |             |             |               |  |  |  |
| Configuración                                    | Desactivar la                                                                                                    | Red inalámbrica  |      |        |                                                                             |             |          |             |             |               |  |  |  |
| inalámbrica                                      | Band:                                                                                                    |                  |      |        | 5 GHz (A+N+AC)                                                              |             |          |             |             |               |  |  |  |
| Configuración de                                 | Modo:                                                                                                    |                  |      |        | AP 🗸 AP múltiple                                                            |             |          |             |             |               |  |  |  |
| seguridad de la                                  | SSID:                                                                                                    |                  |      |        | MI WIFI 3 NOMBRE DE RED WI-FI                                               |             |          |             |             |               |  |  |  |
| Red Indiamorica                                  | Cancelar la tr                                                                                                    | ansmisión:       |      |        |                                                                             |             |          |             |             |               |  |  |  |
| WPS Settings                                     | Bloquear los                                                                                                    | usuarios         |      |        |                                                                             |             |          |             |             |               |  |  |  |
|                                                  | WMM:                                                                                                    | atanaia:         |      |        |                                                                             |             |          |             |             |               |  |  |  |
| Interfaz de<br>easymesh                          | Modo de ahor                                                                                                    | ro de energía:   |      |        | 0                                                                           |             |          |             |             |               |  |  |  |
| Topológica                                       | Ancho de ban                                                                                                    | da del canal:    |      |        | 80MHz                                                                       | •           |          |             |             |               |  |  |  |
|                                                  | Control de ba                                                                                                    | nda lateral:     |      |        | Auto N                                                                      | V*          |          |             |             |               |  |  |  |
|                                                  | Channel Num                                                                                                    | ber:             |      |        | Auto(V                                                                      | Vithout DFS | 5) 🗸     |             |             |               |  |  |  |
|                                                  | Potencia de tr                                                                                                    | ansmisión (%):   |      |        | 100% 🗸                                                                      |             |          |             |             |               |  |  |  |
|                                                  | Cliente inalán                                                                                                    | ibrico accedido: |      |        | Mostrar los dispositivos que está actualmente utilizando la Red inalámbrica |             |          |             |             |               |  |  |  |
|                                                  | Regdominio:                                                                                                    |                  |      |        | (13) CI                                                                     | N ·         | <b>~</b> |             |             |               |  |  |  |
|                                                  | Aplicación                                                                                                    |                  |      |        |                                                                             |             |          |             |             |               |  |  |  |

# Paso 5 | WI-FI 5G PASO 1 | CLAVE

Wifi 1

| ()<br>V·SOL                                      |                                                                                                    | 1                               | L       |         |                                                  |                             |              |             |             | Cerrar sesión |  |  |  |
|--------------------------------------------------|----------------------------------------------------------------------------------------------------|---------------------------------|---------|---------|--------------------------------------------------|-----------------------------|--------------|-------------|-------------|---------------|--|--|--|
| Red                                              | Estado                                                                                                    | R                               | ed      | Securit | y A                                              | plicació                    | in /         | Administrar | Diagnóstico | Ayuda         |  |  |  |
| Rou                                              | Red Bind                                                                                                    | l Settings                      | LAN     | 5G 2.4G | TR069                                            | QoS                         | Time         | Ruteo       |             |               |  |  |  |
| Configuración<br>básica de la Red<br>inalámbrica | Z<br>Configuración de seguridad de la Red inalámbrica<br>This page allows you setup the WLAN security. Turn on WEP or WPA by using Encryption Keys could prevent any unauthorized access to your wirely<br>network. |                                 |         |         |                                                  |                             |              |             |             |               |  |  |  |
| Configuración<br>avanzada de Red<br>inalámbrica  | S SID Tip<br>Cifrar:                                                                                                    | <b>D</b> :                      |         |         | Root AP - SISTEMA-5G V WPA2 Mixed V              |                             |              |             |             |               |  |  |  |
| Configuración de                                 | Modo de                                                                                                    | autenticación:                  |         |         | O Enterprise (RADIUS)  Personal (Pre-Shared Key) |                             |              |             |             |               |  |  |  |
| seguridad de la<br>Red inalámbrica               | 3 IEEE 802                                                                                                    | .11w:                           |         |         |                                                  | ○ None ○ Capable ○ Required |              |             |             |               |  |  |  |
| neu malamorieu                                   | SHA256:                                                                                                    |                                 |         | O Desi  | ○ Deshabilitado ○ Habilitado                     |                             |              |             |             |               |  |  |  |
| WPS Settings                                     | WPA Opc                                                                                                    | iones de contr                  | aseña:  |         | Z TKIP AES                                       |                             |              |             |             |               |  |  |  |
|                                                  | WPA2 Op                                                                                                    | ciones de cont                  | raseña: |         | TKIP ZAES                                        |                             |              |             |             |               |  |  |  |
| Interfaz de                                      | Actualiza                                                                                                    | Actualización regular de grupo: |         |         |                                                  |                             | 86400        |             |             |               |  |  |  |
| easymesh                                         | Formato                                                                                                    | Formato de clave compartida:    |         |         |                                                  |                             | Passphrase V |             |             |               |  |  |  |
| Topológica                                       | Clave pre                                                                                                    | compartida:                     |         |         |                                                  | 4                           |              |             | show        |               |  |  |  |
|                                                  | Aplicació                                                                                                    | n                               |         |         |                                                  | CLAVE                       | DE RE        | D WI-FI     |             |               |  |  |  |

## Paso 5 | WI-FI 2.4G PASO 1 | NOMBRE

| <b>V</b> ·SOL                                    |                                                |                                                           | 1                                                      |                         |                                                 |                                               |                           |                              |                        |                           | Cerrar sesión    |  |  |  |
|--------------------------------------------------|------------------------------------------------|-----------------------------------------------------------|--------------------------------------------------------|-------------------------|-------------------------------------------------|-----------------------------------------------|---------------------------|------------------------------|------------------------|---------------------------|------------------|--|--|--|
| Ded                                              | Estado                                         | 1                                                         | Red                                                    |                         | Securit                                         | y A                                           | plicaci                   | ón /                         | Administrar            | Diagnóstico               | Ayuda            |  |  |  |
| Rea                                              | Red Bind                                       | Settings                                                  | LAN                                                    | 5G                      | 2.4G                                            | TR069                                         | QoS                       | Time                         | Ruteo                  |                           |                  |  |  |  |
| Configuración<br>básica de la Red<br>inalámbrica | Configu<br>Esta página<br>puede cami           | r <b>ación bás</b><br>se utiliza para<br>piar la configur | <b>sica de la</b><br>a configurar lo<br>ración de cont | Red<br>s pará<br>raseña | 2<br>inalámbr<br>metros de lo:<br>a y los parám | <b>ica</b><br>s usuarios WI<br>etros de la Re | LAN que pu<br>ed inalámbo | ieden estar<br>rica          | conectados a su pu     | nto de acceso a la Red ir | nalámbrica. Aquí |  |  |  |
| Configuración<br>avanzada de Red                 | Configuración<br>Desactivar la Red inalámbrica |                                                           |                                                        |                         |                                                 |                                               |                           |                              |                        |                           |                  |  |  |  |
| inalámbrica                                      | Band:                                          | Band:                                                     |                                                        |                         |                                                 |                                               |                           | 2.4 GHz (B+G+N) 🗸            |                        |                           |                  |  |  |  |
|                                                  | Modo:                                          | Modo:                                                     |                                                        |                         |                                                 |                                               |                           | AP V AP múltiple             |                        |                           |                  |  |  |  |
| seguridad de la                                  | SSID:                                          | SSID:                                                     |                                                        |                         |                                                 |                                               |                           | MIWIFI 3 NOMBRE DE RED WI-FI |                        |                           |                  |  |  |  |
| Red inalámbrica                                  | Cancelar                                       | Cancelar la transmisión:                                  |                                                        |                         |                                                 |                                               |                           | 0                            |                        |                           |                  |  |  |  |
| WDS Softings                                     | Bloquear                                       | los usuarios                                              |                                                        |                         |                                                 |                                               |                           |                              |                        |                           |                  |  |  |  |
| WP3 Settings                                     | WMM:                                           |                                                           |                                                        |                         |                                                 | <b>~</b>                                      |                           |                              |                        |                           |                  |  |  |  |
|                                                  | Fortalece                                      | r la potencia:                                            |                                                        |                         |                                                 |                                               |                           |                              |                        |                           |                  |  |  |  |
|                                                  | Modo de                                        | ahorro de ene                                             | ergía:                                                 |                         |                                                 |                                               |                           |                              |                        |                           |                  |  |  |  |
|                                                  | Ancho de                                       | banda del ca                                              | anal:                                                  |                         |                                                 | 20MH                                          | z 🗸                       |                              |                        |                           |                  |  |  |  |
|                                                  | Control de banda lateral:                      |                                                           |                                                        |                         |                                                 |                                               | Upper 🗸                   |                              |                        |                           |                  |  |  |  |
|                                                  |                                                |                                                           |                                                        |                         |                                                 |                                               |                           |                              |                        |                           |                  |  |  |  |
|                                                  | Channel                                        | Number:                                                   |                                                        |                         |                                                 | Auton                                         | nático 🗸                  |                              |                        |                           |                  |  |  |  |
|                                                  | Potencia                                       | de transmisió                                             | ón (%):                                                |                         |                                                 | 100%                                          | ~                         |                              |                        |                           |                  |  |  |  |
|                                                  | Cliente in                                     | alámbrico ac                                              | cedido:                                                |                         |                                                 | Mostra                                        | r los dispos              | itivos que (                 | está actualmente utili | izando la Red inalámbrica | 3                |  |  |  |
|                                                  | Regdomi                                        | nio:                                                      |                                                        |                         |                                                 | (13) 0                                        | N                         | ~                            |                        |                           |                  |  |  |  |

Aplicación

# Paso 5 | WI-FI 2.4G PASO 1 | CLAVE

Wifi 2

| <b>V</b> ·SOL                                    |                                                                                                    |                                 |             | 1       |    |          |                         |                                                      |       |             |             | Cerrar sesión |  |  |  |
|--------------------------------------------------|----------------------------------------------------------------------------------------------------|---------------------------------|-------------|---------|----|----------|-------------------------|------------------------------------------------------|-------|-------------|-------------|---------------|--|--|--|
| Red                                              | Estado                                                                                                    |                                 | ado Red     |         |    | Security |                         | Aplicación                                           |       | Administrar | Diagnóstico | Ayuda         |  |  |  |
| Red                                              | Red                                                                                                    | Bind Se                         | ttings      | LAN     | 5G | 2.4G     | TR069                   | QoS                                                  | Time  | Ruteo       |             |               |  |  |  |
| Configuración<br>básica de la Red<br>inalámbrica | 2<br>Configuración de seguridad de la Red inalámbrica<br>This page allows you setup the WLAN security. Turn on WEP or WPA by using Encryption Keys could prevent any unauthorized access to your wireless<br>network. |                                 |             |         |    |          |                         |                                                      |       |             |             | our wireless  |  |  |  |
| avanzada de Red                                  | ss                                                                                                    | ID Tipo:                        |             |         |    |          | Root AP - SISTEMA-2.4 🗸 |                                                      |       |             |             |               |  |  |  |
| inalámbrica                                      | Ci                                                                                                    | Cifrar:                         |             |         |    |          |                         | WPA2 Mixed 🗙                                         |       |             |             |               |  |  |  |
| Configuración de                                 | Me                                                                                                    | Modo de autenticación:          |             |         |    |          |                         | O Enterprise (RADIUS)      Personal (Pre-Shared Key) |       |             |             |               |  |  |  |
| seguridad de la<br>Red inalámbrica               | 3 IEI                                                                                                    | IEEE 802.11w:                   |             |         |    |          |                         | O None O Capable O Required                          |       |             |             |               |  |  |  |
| Red Indiambrica                                  | SH                                                                                                    | SHA256:                         |             |         |    |          |                         | ○ Deshabilitado ○ Habilitado                         |       |             |             |               |  |  |  |
| WPS Settings                                     | w                                                                                                    | PA Opcione                      | s de contra | aseña:  |    |          | 🗹 ТК                    | P AES                                                |       |             |             |               |  |  |  |
|                                                  | w                                                                                                    | PA2 Opcion                      | es de cont  | raseña: |    |          | 🗹 ТК                    | P 🗹 AES                                              |       |             |             |               |  |  |  |
|                                                  | Ac                                                                                                    | Actualización regular de grupo: |             |         |    |          |                         |                                                      | 88400 |             |             |               |  |  |  |
|                                                  | Fo                                                                                                    | Formato de clave compartida:    |             |         |    |          |                         | Passphrase V                                         |       |             |             |               |  |  |  |
|                                                  | CI                                                                                                    | ave precom                      | partida:    |         |    |          | 4 show                  |                                                      |       |             |             |               |  |  |  |
|                                                  |                                                                                                    |                                 |             |         |    |          |                         | CLAVE                                                | DE PF | REFERENCIA  |             |               |  |  |  |
|                                                  | Ap                                                                                                    | licación                        |             |         |    |          |                         |                                                      |       |             |             |               |  |  |  |